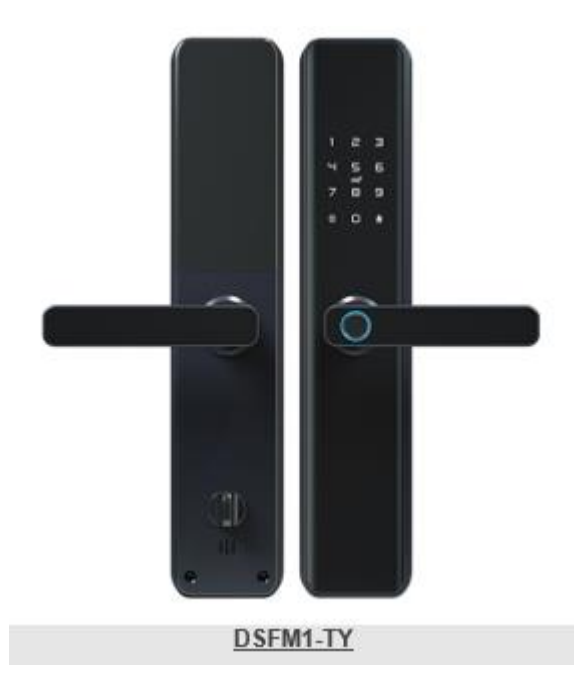

## Инструкция для электронного замка DSFM1-TY 7068

- 123456 пароль по умолчанию
- \*# вход в меню настроек
- \* шаг назад
- # выбор
- 1. Настройки администратора
  - 1.1 Добавить админ-ра
  - 1.2 Удалить админ-ра
  - 1.3 Настройки сети

1.3.1 Соединение с моб. приложением TUYA

#### 2. Настройки пользователей

- 2.1 Добавить пользователя
- 2.2 Удалить пользователя
- 3. Системные настройки
  - 3.1 Настройка сигнала
    - 3.1.1 Включить динамик
    - 3.1.2 Выключить динамик
  - 3.2 Настройка открытия
    - 3.2.1 Стандартное открытие (код/карта/отпечаток)
    - 3.2.2 Комбинированное открытие (код+карта/отпечаток)

- 3.3 Языковые настройки
  - 3.3.1 Китайский
  - 3.3.2 Английский

# Настройка приложения

#### Скачайте приложение

Найдите "Tuya Smart" в маркете приложений либо отсканируйте QR код

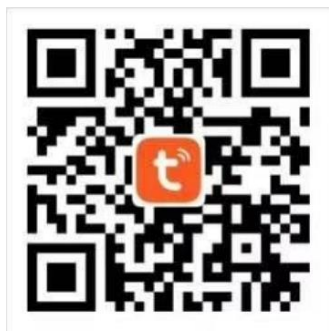

#### Зарегистрируйтесь/Войдите/Установите пароль

После скачивания и установки приложения Вы можете зарегистрироваться без аккаунта. Если у Вас есть аккаунт, Вы можете войти в него. Если Вы забыли пароль, Вы можете восстановить его.

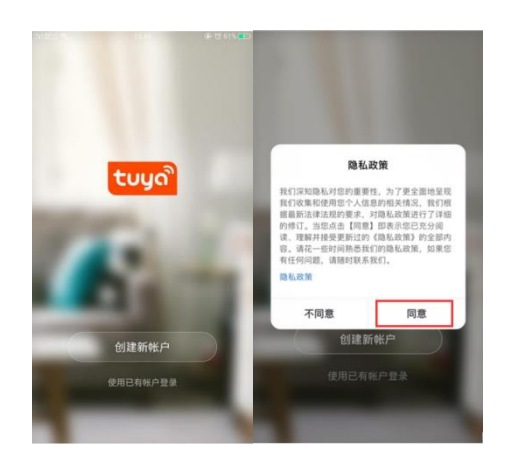

### Добавления WiFi замка в приложение

① Убедитесь, что в систему добавлен хотя бы один администратор, далее Вы сможете добавить в приложении WiFi замок.

(2) Нажмите «Добавить устройство» (Add Device) или "+" в правом верхнем углу главной страницы приложения

(2) Нажмите «Камера и замок» (Camera & Lock), найдите «Замок (Wi-Fi)»

- (3) Выберите вашу 2.4GHz Wi-Fi сеть и введите пароль к ней
- (4) Нажмите [\*#] для входа в меню настроек, далее "WL settings Add module".
- (5) Запустите поиск устройства в приложении

⑥ Дождитесь сообщения о добавлении устройства, задайте имя устройства [Device Name], нажмите готово [Finish].

Важно: скорость подключения к сети WIFI может занять 15~50 секунд. Необходимо подключаться только к сети 2.4GHz.

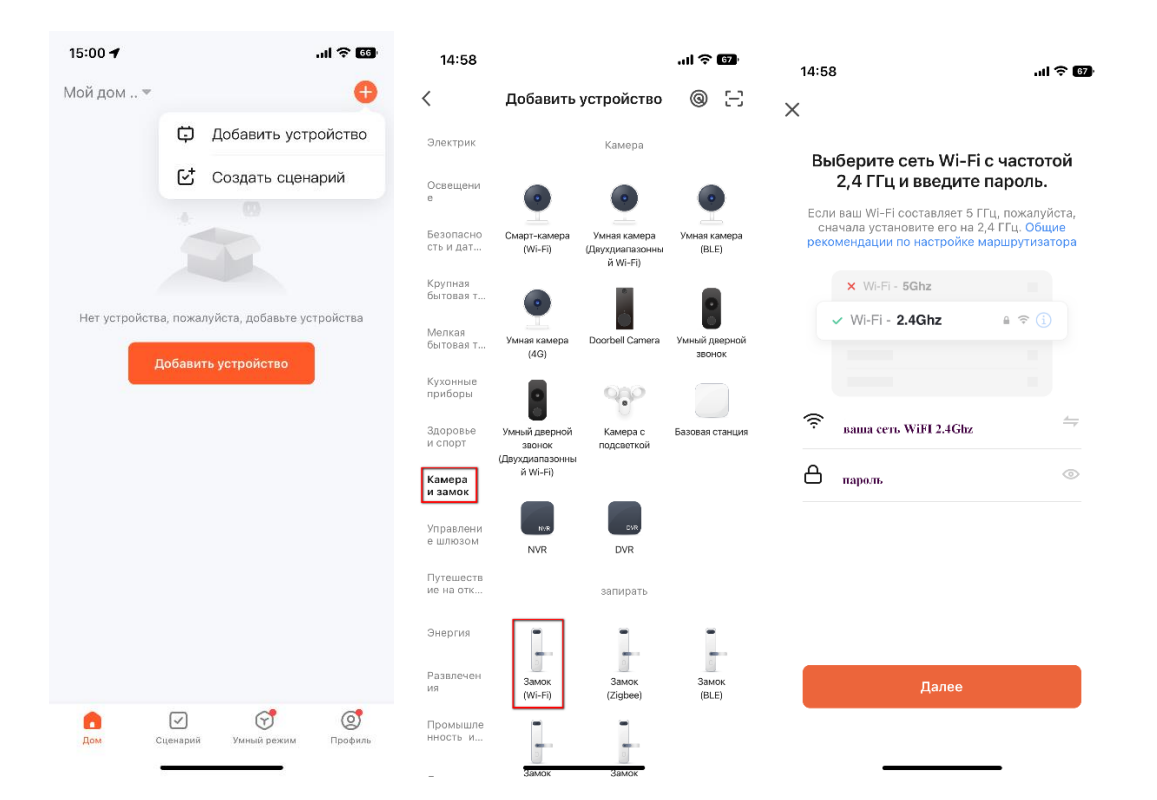

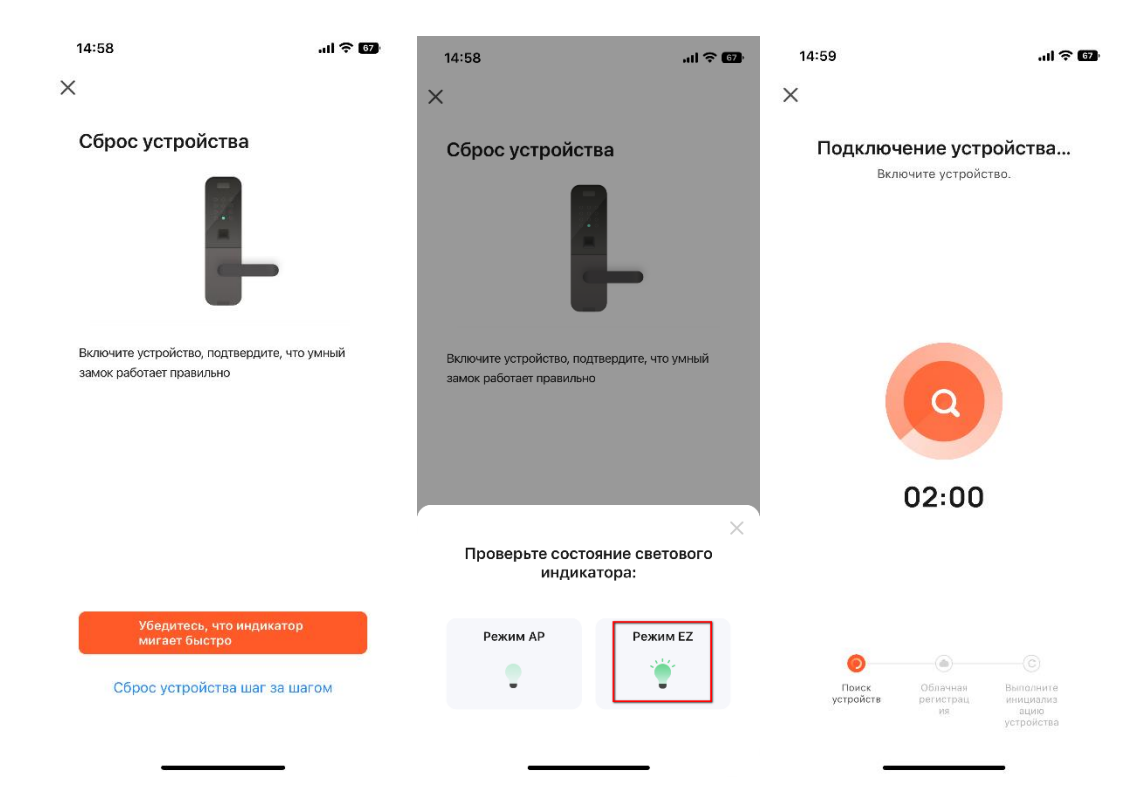